## 品名変更品や経過措置満了日を調べたい

品名変更となった医薬品やその医薬品の経過措置満了日などを調べる事ができます。

メインメニューから「医薬品検索」を選びます。

| 医薬品情報                                        |               |  |  |  |  |  |  |  |  |
|----------------------------------------------|---------------|--|--|--|--|--|--|--|--|
| ・薬価収載・経過措置一覧                                 | 2025/01/31 更新 |  |  |  |  |  |  |  |  |
| · 蒸価収載関連情報一覧                                 | 2025/01/21 更新 |  |  |  |  |  |  |  |  |
| <ul> <li>・医薬品検索</li> <li>・ここをクリック</li> </ul> | 2025/02/03 更新 |  |  |  |  |  |  |  |  |

検索画面が表示されます。

下図の例では

- (1)検索画面で「一般名」を入力。
- (2)「経過措置選択」で、「過去の経過措置満了医薬品を含む」にチェックを付ける。
- (3) 「検索」をクリック。
- (参考)「投与期間制限」(向精神薬や新医薬品)にチェックを入れて検索すると、投薬期間制限のある医薬品の投与 日数や解除日の確認ができます。

| 医薬品検索                             | (1)検索条件の入力                                                                                                    |
|-----------------------------------|----------------------------------------------------------------------------------------------------|
|                                   |                                                                                                    |
| 医藻品名                              | ■ 入力補助機能を使用する                                                                                                    |
| 一般名                               | 「プロマゼパム坐剤」                                                                                                    |
| クリッピング採用薬                         |                                                                                                    |
| 代表品                               | □代表品 □代表品以外                                                                                                    |
| 1. The second second              | □ 先発( □ 先発品 □ 準先発品) □ 後発品( □ 先発あり □ 先発なし) □ 先発・後発品以外                                                                                                    |
| 无光・後発品                            | 2025年4月以降後発品除外405品目                                                                                                    |
| <u>置き換え率</u>                      | □1(後発品が無い先発品) □2(後発品がある先発品) □☆(後発品と薬価が同額又は低い先発品)                                                                                                    |
|                                   | □3(後発品) □★(先発品と薬価が同額又は高い後発品) □なし                                                                                                    |
| 基礎的医薬品                            | □ 基礎的医薬品 □ 基礎的医薬品以外                                                                                                    |
| 一般名処方マスタ                          |                                                                                                    |
|                                   | □あり(□加算1,2 □加算1 ) □なし                                                                                                    |
| 表記(名称)                            |                                                                                                    |
| オーソライズド・                          |                                                                                                    |
| ジェネリック (AG)                       | ⊔ AG ⊔ AGIX91                                                                                                    |
| バイオシミラー (BS)                      | □ BS □ BS以外                                                                                                    |
| ハイリスク薬                            | □ハイリスク薬 □ハイリスク薬以外                                                                                                    |
| 会社名                               |                                                                                                    |
| 厚労省コード                            |                                                                                                    |
| א-בנץ                             |                                                                                                    |
| 統一名収載選択                           | □ 統一名収載品目のみ □ 銘柄別収載品目のみ                                                                                                    |
| 規格単位                              |                                                                                                    |
| 薬効分類コード                           |                                                                                                    |
| <u> 拡張薬効分類コード</u>                 | ● ● ● ● ● ● ● ● ● ● ● ● ● ● ● ● ● ● ●                                                                                                    |
| 生物由来                              | □特生物 □生物                                                                                                    |
| 規制区分                              | □□□□□□□□□□□□□□□□□□□□□□□□□□□□□□□□□□□□□                                                                                                    |
|                                   |                                                                                                    |
|                                   |                                                                                                    |
| 这一期间利收                            |                                                                                                    |
|                                   |                                                                                                    |
|                                   | □見職剤・見職剤尿科(□30日)                                                                                                    |
| 新医薬品解除予定月                         |                                                                                                    |
| 薬価収載                              |                                                                                                    |
| 未収載品選択                            | ● 薬価収載品のみ ○ 未収載品を含む ○ 未収載品のみ                                                                                                    |
| <u> 薬価収載日</u>                     | (YYYY/MM/DD) ~ (YYYY/MM/DD)                                                                                                    |
| 経過措置                              |                                                                                                    |
| 経過措置選択                            | ○ 経過措置満了医薬品を除く 💿 過去の経過措置満了医薬品を含む <table-cell-columns></table-cell-columns>                                                                                                    |
| 経過措置満了日                           |                                                                                                    |
| 販売中止                              | <br>(2) 過去の経過措置満了医薬品を含むにチ                                                                                                    |
| 中止品選択                             |                                                                                                    |
| 1111100/00/11                     | OTTOCKKY                                                                                                    |
| 由止日                               |                                                                                                    |
| 中止日                               | YYYY/MM/DD     ~     YYYY/MM/DD       □ 内田     □法射     □ 法利田                                                                                                    |
|                                   | YYYY/MM/DD     ~     (YYYY/MM/DD)       □内用     □注射     □外用     □歯科用                                                                                                    |
| <u>中止日</u><br>投与区分<br>表示順         | YYYY/MM/DD       ~       YYYY/MM/DD         □内用       □注射       □外用       □歯科用         ●1.投与区分       2.一般名       3.規格単位       4.医薬品名                                                                                                    |
| <u>中止日</u><br>投与区分<br>表示順         | YYYY/MM/DD       ~       (YYYY/MM/DD)         □ 内用       □注射       □外用       □歯科用         ●1.投与区分       2.一般名       3.規格単位       4.医薬品名         ○1.投与区分       2.一般名       3.規格単位       4.先発・後発       5.薬価       6.医薬品名                                                                                                    |
| <u>中止日</u><br>投 <u>与区分</u><br>表示順 | YYYY/MM/DD       ~       YYYY/MM/DD         □ 内用       □注射       □外用       □歯科用         ●1.投与区分       2.一般名       3.規格単位       4.医薬品名         ○1.投与区分       2.一般名       3.規格単位       4.先発・後発       5.薬価       6.医薬品名         ○1.投与区分       2.医薬品名       3.規格単位       4.先発・後発       5.薬価       6.医薬品名         ○1.投与区分       2.医薬品名       3.規格単位       (3)検索をクリック                                           |
| <u>中止日</u><br>投与区分<br>表示順         | YYYY/MM/DD       ~       YYYY/MM/DD         ○内用       □注射       □外用       □歯科用         ●1.投与区分       2.一般名       3.規格単位       4.医薬品名         ○1.投与区分       2.一般名       3.規格単位       4.先発・後発       5.薬価       6.医薬品名         ○1.投与区分       2.医薬品名       3.規格単位       4.先発・後発       5.薬価       6.医薬品名         ○1.投与区分       2.医薬品名       3.規格単位       (3)検索をクリック         ○1.投与区分       2.薬効分類コード       (3)  |
| <u>中止日</u><br>投与区分<br>表示順         | YYYY/MM/DD       ~       YYYY/MM/DD         ○内用       □注射       □外用       □歯科用         ●1.投与区分       2.一般名       3.規格単位       4.医薬品名         ○1.投与区分       2.一般名       3.規格単位       4.先発・後発       5.薬価       6.医薬品名         ○1.投与区分       2.医薬品名       3.規格単位       4.先発・後発       5.薬価       6.医薬品名         ○1.投与区分       2.医薬品名       3.規格単位       (3)検索をクリック         ○1.投与区分       2.YJコード       3.医薬品名 |

検索結果一覧が表示されます。

- (1)経過措置満了日が赤文字で表示され、経過措置満了日を確認することができます。
- (2) 一般名・規格単位・会社名を比べることで、品名変更を確認することができます。
- (参考)向精神薬や新医薬品の「投与期間制限」の確認ができます。

| 医薬品検索結果一覧                                                                                                    |                                                                     |                                                          |                    |                |                      |                 |           |                                          |                                            |  |  |  |
|----------------------------------------------------------------------------------------------------|---------------------------------------------------------------------|----------------------------------------------------------|--------------------|----------------|----------------------|-----------------|-----------|------------------------------------------|--------------------------------------------|--|--|--|
|                                                                                                    |                                                                     |                                                          |                    |                |                      |                 |           |                                          |                                            |  |  |  |
| 47 #2007931/                                                                                                    | ₩₩₩,000進が}]衆1141戦0000の[衣小明]1.12→区ガ 2.一版石 3.税恰平位 4.医衆面石              |                                                          |                    |                |                      |                 |           |                                          |                                            |  |  |  |
| 3件ヒットしました(1~3件目を表示) 50 ✔ 件ごとに表示                                                                                                    |                                                                     |                                                          |                    |                |                      |                 |           |                                          |                                            |  |  |  |
| 添加1物・外観・包装単位違いを表示」は「同区分・同剤形・同規格」から作成できます。<br><u>先発○</u> 同薬効の後発品がある先発品 <u>準先発</u> <u>先発品</u> 同薬効の後発品がない先発品 後発品 後発品 <u>後</u> 発品 <u>後</u> 発品 <u>後</u> 発品 <u>後</u> 発品 |                                                                     |                                                          |                    |                |                      |                 |           |                                          |                                            |  |  |  |
| г                                                                                                    | 1 後発品がない先発品 2 後発品がある先発品 🛓 後発品と変価が同額又は低い先発品 3 後発品 📩 先発品と変価が同額又は高い後発品 |                                                          |                    |                |                      |                 |           |                                          |                                            |  |  |  |
|                                                                                                    | (2) 品名変更出                                                           | 10                                                       | 11/601             | an . %# . 4    |                      | AG: 7           | オーソライズド・ジ | ェネリック BS:バ                               | イオシミラー                                     |  |  |  |
| ※経過日:統一名収載品目 <u>は、登留と通知に変換などとして生まれれ</u> いため、表示していませ<br>□全てチェック チェックした医薬品を Excelダウンロード 詳細表示 (1)経過措置満了日 ビー 検索画面に戻る                                                  |                                                                     |                                                          |                    |                |                      |                 |           | こいません。<br>町面に戻る                          |                                            |  |  |  |
| No.                                                                                                    | 医薬品名<br>▼ 厚労省コード                                                    | 一般名                                                      | 規格単位 会社            | 名 新薬価 旧薬価      | 規制・局<br>先発・後発品       | AG・BS<br>ハイリスク薬 |           | 収載日・経過日<br>中止予定日                         | リンク                                        |  |  |  |
| _1                                                                                                    | <u>セニラン坐剤3</u><br>例 1124700J1028                                    | ブロマゼパム坐剤<br>同成分 同区分 同剤形<br>同規格 同薬効                       | 3mg1個 <b>〇</b> サント |                | 向<br>第三種(14)         |                 | ¢0<br>_ → | 1087/02/12<br>2010/06/30<br>(限元) 2010/01 | <u>履歴検索</u><br><u>添付文書</u><br><u>コード検索</u> |  |  |  |
| 2                                                                                                    | <u>セニラン坐剤3mg</u><br>予 1124700J1036                                  | (参考)投薬期                                                  | 間制限を               | 表示             | 向処<br>第三種(14)<br>先発品 |                 | ъし<br>_   | 2000/00/25<br>2020/09/30<br>(販売) 2020/03 | <u>履歴検索</u><br><u>添付文書</u><br><u>コード検索</u> |  |  |  |
| 3                                                                                                    | <u>ブロマゼパム坐剤3mg「サンド」</u><br>例 1124700J1044                           | ブロマゼパム坐剤     ●       第     同成分     同区分       同規格     同薬効 | 3mg1個 <b>〇</b> サント | 68.10<br>73.70 | 向処<br>第三種(14)<br>先発品 |                 | なし<br>1   | 2019/12/13<br>_<br>_                     | <u>履歴検索</u><br>添付文書<br>ユード検索               |  |  |  |